## Laboratoire iptables (90 min)

| 0                     | Introduction su                                                                                                    | ıdo ./c 5 → Ce                                                             | ntOS6.4-CLI                                            |
|-----------------------|----------------------------------------------------------------------------------------------------|----------------------------------------------------------------------------|--------------------------------------------------------|
| Préambule             | La figure ci-dessous illustre l'architecture des filtrages (INPL<br>le noyau Linux.<br>Elle comprend 2 parties distinctes : netfilter au niveau Kerne<br>Ce labo est complémentaire au précédent qui illustrait la pa | JT, OUTPUT, FORW<br>el et iptables au nivea<br>rtie <b>Routage</b> mise en | ARD) présents dans<br>u User.<br>noire dans la figure. |
| User<br>(iptables)    | Local Process :<br>ping, httpd,                                                                                                    |                                                                            | Application                                            |
| Kernel<br>(netfilter) | INPUT OL<br>Routing<br>decision FORWARD                                                                                                    | JTPUT                                                                      | TCP/IP                                                 |
|                       | POST                                                                                                    |                                                                            | Ethernet                                               |
| Objectifs             | Configurer et tester un firewall personnel sous Linux (partie<br>Autoriser les flux ICMP, DNS et http                                                                                                    | mise en bleu)                                                              |                                                        |
| Cadre                 | Ce labo s'effectue individuellement sur un PC Linux CentOS<br>Le <u>§6 s'effectue par groupe de 2</u><br>Corrigé au format papier                                                                                     |                                                                            |                                                        |
| Session               | Ouvrir une <b>session</b> : compte= <b>root</b> password= <b>rootroot</b>                                                                                                    |                                                                            |                                                        |
| 1                     | Filtrage Linux en mode stateless                                                                                                    |                                                                            | 20 min                                                 |
| But 1.1               | Mode par défaut du firewall Linux                                                                                                    |                                                                            |                                                        |
| Action                | iptables -L                                                                                                    |                                                                            |                                                        |
| Q1a                   | Quelle est la configuration par défaut du firewall Linux ?                                                                                                    |                                                                            |                                                        |
| Remarques             | The default chain policy is ACCEPT.<br>Source = <u>http://www.thegeekstuff.com/2011/06/iptables-rules-examples/</u>                                                                                                   |                                                                            |                                                        |
|                       | Voir figure ci-dessus pour situer les chaînes INPUT, FORWARD et OUTPUT                                                                                                    |                                                                            |                                                        |
| Action                | ping 10.2.1.1 -c 1                                                                                                    |                                                                            |                                                        |
| Q1b                   | Le flux ICMP traverse-t-il ce firewall ?                                                                                                    |                                                                            |                                                        |

| But 1.2   | Mettre la chaîne FORWARD en mode white list                                                                                                    |  |
|-----------|----------------------------------------------------------------------------------------------------|--|
| Action    | iptables -P FORWARD DROP                                                                                                    |  |
| Test      | iptables -L<br>ping 10.2.1.1 -c 1                                                                                                    |  |
| Q1c       | Le flux ICMP traverse-t-il ce firewall ?                                                                                                    |  |
| Remarques | Ce filtre a été activé (net.ipv4.ip_forward = 1) dans le labo Routeur précédent.<br>Seuls les filtres INPUT et OUTPUT seront utilisés dans ce labo (voir partie mise en bleu dans la figure) |  |
| Conseil   | Pensez à utiliser l'historique des commandes entrées avec les touches et pour éviter de retyper certaines commandes                                                                          |  |
| But 1.3   | Mettre le firewall personnel en mode white list                                                                                                    |  |
| Action    | iptables -P INPUT DROP<br>iptables -P OUTPUT DROP                                                                                                    |  |
| Test      | iptables -L<br>ping 10.2.1.1 -c 1                                                                                                    |  |
| Q1d       | Le flux ICMP traverse-t-il ce firewall ?                                                                                                    |  |
| Action    | CTRL c pour terminer la commande                                                                                                    |  |
| But 1.4   | Autoriser le flux ICMP                                                                                                    |  |
| Action    | iptables -A OUTPUT -p icmp -j ACCEPT<br>iptables -A INPUT -p icmp -j ACCEPT                                                                                                    |  |
| Test      | iptables -L<br>ping                                                                                                    |  |
| Q1e       | Le flux ICMP traverse-t-il ce firewall ?                                                                                                    |  |
| But 1.5   | N'autoriser le flux ICMP qu'avec IP = 10.2.1.1                                                                                                    |  |
| Action    | iptables -D OUTPUT -p icmp -j ACCEPT Supprimer l'ancienne règle<br>iptables -D INPUT -p icmp -j ACCEPT                                                                                       |  |
|           | iptables -A OUTPUT -d 10.2.1.1 -p icmp -j ACCEPT<br>iptables -A INPUT -s 10.2.1.1 -p icmp -j ACCEPT                                                                                          |  |
| Test      | iptables -L<br>ping                                                                                                    |  |
| Q1f       | Le flux ICMP traverse-t-il ce firewall ?                                                                                                    |  |
| Q1g       | A quoi sert le filtre (la chaîne) INPUT ?                                                                                                    |  |
| Q1h       | A quoi sert le filtre (la chaîne) OUTPUT ?                                                                                                    |  |
| Q1i       | A quoi sert le filtre (la chaîne) FORWARD ?                                                                                                    |  |

| 2       | tcpdump et iptables                                                                        |                                          |
|---------|--------------------------------------------------------------------------------------------|------------------------------------------|
| But 2.1 | Supprimer toutes les règles de la chaîn                                                    | e INPUT                                  |
| Action  | iptables -F INPUT<br>iptables -L                                                           | Vous devez obtenir le résultat suivant : |
|         | Chain INPUT (policy <mark>DROP</mark> )<br>target prot opt source                          | destination                              |
|         | Chain FORWARD (policy <mark>DROP</mark> )<br>target prot opt source                        | destination                              |
|         | Chain OUTPUT (policy <mark>DROP</mark> )<br>target prot opt source<br>ACCEPT icmp anywhere | destination<br>10.2.1.1                  |

- But 2.2 Observer avec tcpdump les paquets sortant et entrant :
- ActionOuvrir un autre terminal : <CTRL>+<ALT>+<F2><br/>Dans terminal 2 : ifconfig<br/>tcpdump -i ethx icmp<br/>Dans terminal 1 : ping 10.2.1.1 -c 1 puis CTRL c pour terminerQ2aRépondre à l'aide de tcpdump, le paquet echo request est-il envoyé vers 10.2.1.1 ?Q2bRépondre à l'aide de tcpdump, le paquet echo reply est-il reçu par votre PC ?Q2cRépondre à l'aide de terminal 1, le test ping sur 10.2.1.1 est-il ok ?
- Q2d Pourquoi tcpdump affiche les paquets echo request et reply alors que le test du ping n'est pas concluant ?

| 3       | Loguer les paquets ICMP rentrant                                                                                                    | 10 min |
|---------|----------------------------------------------------------------------------------------------------|--------|
| But 3.1 | Autoriser les paquets ICMP reçus de 10.2.1.1 à parvenir jusqu'au processus ping :                                                               |        |
| Action  | iptables -A INPUT -s 10.2.1.1 -p icmp -j ACCEPT<br>iptables -L<br>ping 10.2.1.1 -c 1                                                            |        |
| But 3.2 | Activer les logs en entrée pour les paquets ICMP :                                                                                              |        |
| Action  | iptables -A INPUT -s 10.2.1.1 -p icmp -j LOG<br>iptables -L<br>ping 10.2.1.1 -c 1<br>dmesg   tail afficher les dernières lignes de log du noyau |        |
| Q3a     | Avez-vous une trace du ping dans les logs du noyau ?                                                                                            |        |
| Q3b     | Pour quelle raison pensez-vous qu'il n'y a pas de trace du paquet icmp dans les logs ?                                                          |        |
| But 3.3 | Corriger l'ordre des règles afin d'obtenir un log ICMP avec dmesg :                                                                             |        |
| Q3c     | Quel est le bon ordre ?                                                                                                    |        |
| Q3d     | Avez-vous une trace du ping dans les logs du noyau ?                                                                                            |        |

10 min

| 4            | Autoriser le protocole http                                                                       | 10 min       |
|--------------|---------------------------------------------------------------------------------------------------|--------------|
| But 4.1      | Ajouter ces 2 règles :                                                                            |              |
| Action       | iptables -A OUTPUT -p tcpdport 80 -j ACCEPT<br>iptables -A INPUT -p tcpsport 80 -j ACCEPT         |              |
| But 4.2      | Tester l'accès au serveur web sur 10.2.1.1 :                                                      |              |
| Action       | wget 10.2.1.1                                                                                     |              |
| Q4a          | Est-ce que vous avez pu récupérer la page index.html ?                                            |              |
| But 4.3      | Tester l'accès au serveur web <u>www.cern.ch</u> :                                                |              |
| Action       | wget www.cern.ch                                                                                  |              |
| Q4b          | Avez-vous pu récupérer la page index.html ? Si non, pourquoi ?                                    |              |
| Q4c          | Quelles sont les règles à ajouter ?                                                               |              |
| Q4d          | Avez-vous accès à <u>www.cern.ch</u> , à d'autres FQDN ?                                          |              |
| 5            | Outil nmap                                                                                        | 10 min       |
| Introduction | Cet outil teste l'accès à un serveur http, … en envoyant un paquet TCP:SYN sur chaque liste       | e port de sa |
| Remarque     | Par défaut, nmap scanne 1000 ports jugés intéressants parmi les 65'536 possibles                  |              |
| But 5.1      | Mettre le firewall personnel dans l'état par défaut (§1.1)                                        |              |
| Action       | iptables -F INPUT<br>iptables -P INPUT ACCEPT<br>iptables -F OUTPUT<br>iptables -P OUTPUT ACCEPT  |              |
|              | iptables -L pour obtenir le résultat suivant :                                                    |              |
|              | target prot opt source destination<br>Chain OUTPUT (policy ACCEPT)                                |              |
|              | target prot opt source destination                                                                |              |
| Q5a          | Quels sont les paquets envoyés avec <b>nmap –p80 10.2.1.1</b> ?<br>Utiliser tcpdump pour répondre |              |
|              | Tester l'accès au serveur web avec wget 10.2.1.1                                                  |              |
| Q5b          | Quels sont les paquets envoyés avec nmap -p79 10.2.1.1?<br>Utiliser tcpdump pour répondre         |              |
|              | nmap 10.2.1.1 Lancer un scan avec les paramètres par défaut                                       |              |
| Q5c          | Quels sont les ports ouverts? Pourquoi?                                                           |              |
| Q5d          | Combiens de ports sont fermés ?                                                                   |              |
| Q5e          | Combiens de ports sont scannés par défaut ?                                                       |              |

| 6                 | Comparer les modes stateless et stateful                                                                                                    |                               | 20 min |
|-------------------|----------------------------------------------------------------------------------------------------|-------------------------------|--------|
| Remarque          | Effectuer ces opérations par <mark>groupe de 2.</mark><br>Choisir le PC de gauche comme outil de test utili<br>Le PC de droite joue le rôle de cible à tester                                                                                                    | sant nmap                     |        |
| But 6.1<br>Action | Services réseau actifs sur le PC de droite ?<br>servicestatus-all   grep 'is running'<br>netstat -ltpn                                                                                                    |                               |        |
| Q6a<br>Action     | Quels sont les services réseau actifs sur le PC de droite ?<br>servicestatus-all   grep 'is running'<br>[root@centos ~]# servicestatus-all   grep 'is running'<br>auditd (pid 929) is running<br>crond (pid 1080) is running<br>master (pid 1070) is running<br>rsyslogd (pid 945) is running<br>openssh-daemon (pid 994) is running |                               |        |
| [maat0aand        | netstat -ltpn                                                                                                    |                               |        |
| Active Inf        | ternet connections (only servers)                                                                                                    |                               |        |
| Proto Recy        | v-Q Send-Q Local Address                                                                                                    | Foreign Address               | Stat   |
| e Pl<br>tcp       | ID/Program name<br>0 00.0.0.0:22                                                                                                    | 0.0.0:*                       | LIST   |
| tcp               | 0 0 127.0.0.1:25                                                                                                    | 0.0.0:*                       | LIST   |
| tcp               | 0 0 :::22                                                                                                    | :::*                          | LIST   |
| tcp<br>EN 16      | 0 0 ::1:25<br>070/master                                                                                                    | :::*                          | LIST   |
|                   |                                                                                                    |                               |        |
| But 6.2           | Sur le PC de droite, utiliser les règles http statele                                                                                                    | ss du §4.1                    |        |
| Action            | iptables -F INPUT                                                                                                    |                               |        |
|                   | iptables -P INPUT DROP                                                                                                    |                               |        |
|                   | iptables -A INPUT -p tcpsport 80                                                                                                    | -j ACCEPT                     |        |
|                   | iptables -P OUTPUT DROP                                                                                                    |                               |        |
|                   | iptables -A OUTPUT -p tcpdport 80                                                                                                    | -j ACCEPT                     |        |
|                   | wget 10.2.1.1                                                                                                    | Tester l'accès au serveur web |        |
|                   |                                                                                                    |                               |        |
| But 6.3           | Scanner les ports du PC de droite                                                                                                    |                               |        |
| Action            | <b>nmap IP_PC_droite</b> depuis le PC de gauche<br>Attendre environ 20 secondes pour la réponse                                                                                                    |                               |        |
| Q6b               | Quels ports sont accessible ?                                                                                                    |                               |        |
| But 6.4           | Scanner les ports du PC de droite avec le port sc                                                                                                    | purce = 80                    |        |

- Action nmap IP\_PC\_droite --source-port 80
- Q6c Quel est le port ouvert ?
- Q6d Pourquoi observez-vous une différence entre les deux scans précédents ?

- But 6.5 Sur le PC de droite, utiliser les règles http stateful
- Action iptables -F INPUT iptables -A INPUT -m state --state ESTABLISHED -j ACCEPT iptables -F OUTPUT iptables -A OUTPUT -p tcp --dport 80 -j ACCEPT wget 10.2.1.1 Tester l'accès au serveur web
- But 6.6 Répéter les actions du §6.4
- Action nmap IP\_PC\_droite --source-port 80
- Q6e Quels ports sont accessible ?
- But 6.7 Répéter les actions du §6.3
- Action nmap IP\_PC\_droite
- Q6f Quels ports sont accessible ?
- Q6g Expliquer les différences entre modes stateful et stateless ?
- **Q6h** Que signifie l'état ESTABLISHED ?
- **Remarque** La suite de l'étude des firewalls stateful aura lieu dans le cours Sécurité des Systèmes d'Information

|       | En réserve                                                                                                    |
|-------|----------------------------------------------------------------------------------------------------|
| Liens | Tutoriel en français<br>http://doc.ubuntu-fr.org/iptables                                                                                          |
|       | 25 Most Frequently Used Linux IPTables Rules Examples<br>http://www.thegeekstuff.com/2011/06/iptables-rules-examples/                              |
|       | Reduce firewall configuration complexity using iptables with chains<br>http://ruleant.blogspot.ch/2011/04/less-complex-firewall-configuration.html |
|       | Linux: 20 Iptables Examples For New SysAdmins<br>http://www.cyberciti.biz/tips/linux-iptables-examples.html                                        |
|       | Fedora : Structure de la commande iptables<br>http://doc.fedora-fr.org/wiki/Parefeufirewallnetfilteriptables#Structure_de_la_commande_iptables     |

 Labo terminé
 Toutes les unités centrales seront éteintes avec un script

 Tous les écrans seront éteints depuis le tableau électrique

## iptables v1.4.7

Usage: iptables -[AD] chain rule-specification [options] iptables -I chain [rulenum] rule-specification [options] iptables -R chain rulenum rule-specification [options] iptables -D chain rulenum [options] iptables -[LS] [chain [rulenum]] [options] iptables -[FZ] [chain] [options] iptables -[NX] chain iptables -E old-chain-name new-chain-name iptables -P chain target [options] iptables -h (print this help information) Commands: Either long or short options are allowed. --append **-A chain** Append to chain Delete matching rule from chain --delete -D chain --delete -D chain rulenum Delete rule rulenum (1 = first) from chain --insert -I chain [rulenum] Insert in chain as rulenum (default 1=first) --replace -R chain rulenum Replace rule rulenum (1 = first) in chain --list -L [chain [rulenum]] List the rules in a chain or all chains --list-rules -S [chain [rulenum]] Print the rules in a chain or all chains Delete all rules in chain or all chains --flush -F [chain] --zero -Z [chain [rulenum]] Zero counters in chain or all chains -N chain Create a new user-defined chain --new --delete-chain Delete a user-defined chain -X [chain] --policy -P chain target Change policy on chain to target --rename-chain -E old-chain new-chain Change chain name, (moving any references) Options: [!] --proto protocol: by number or name, eg. `tcp' -p proto [!] --source -s address[/mask][...] source specification [!] --destination -d address[/mask][...] destination specification [!] --in-interface -i input name[+] network interface name ([+] for wildcard) --jump -j target target for rule (may load target extension) -q chain --goto jump to chain with no return --match -m match extended match (may load extension) --numeric numeric output of addresses and ports -n [!] --out-interface -o output name[+] network interface name ([+] for wildcard) --table -t table table to manipulate (default: `filter') --verbose verbose mode -v print line numbers when listing --line-numbers expand numbers (display exact values) --exact -x [!] --fragment -f match second or further fragments only --modprobe=<command> try to insert modules using this command --set-counters PKTS BYTES set the counter during insert/append [!] --version print package version. -V